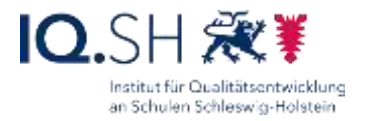

## ABNAHME-PROTOKOLL

| Schule:                       |           |
|-------------------------------|-----------|
| Einrichtung des Systems durch | am        |
| Abnahme durchgeführt durch    | am        |
| Internetanbindung             | Anbieter: |
| Gemessene Downloadrate:       |           |
| Gemessene Uploadrate:         |           |

|                                                                                                    | Erledigt | Kommentar                                        |
|----------------------------------------------------------------------------------------------------|----------|--------------------------------------------------|
| Netzwerkschrank                                                                                                    |          |                                                  |
| Zentraler Netzwerkschrank ist ausreichend groß (20 HE hoch, 19 Zoll breit, 60 cm tief).                                    |          |                                                  |
| Netzwerkgeräte (Switch, Router, Datenablage,<br>USV, Cachingserver usw.) sind in einem<br>Netzwerkschrank untergebracht.   |          |                                                  |
| Ausreichend Stromanschlüsse sind vorhanden.                                                                                |          |                                                  |
| Nicht mehr verwendete Geräte wurden aus dem Netzwerkschrank entfernt.                                                      |          |                                                  |
|                                                                                                    |          |                                                  |
| Router (Draytek)                                                                                                    |          | Modell: Draytek Vigor 2927<br>Art der Filterung: |
| Aktuelle Version der Firmware wurde verwendet (zum Zeitpunkt der Einrichtung).                                             |          | Draytek 2927: 4.4.5 (Feb 24)                     |
| Optional: zweite Internetleitung (Ausfallschutz) ist eingerichtet und Ausfallschutz funktioniert.                          |          |                                                  |
| Netzwerke sind korrekt eingerichtet (WAN, LAN, VLAN, Portweiterleitung NAS, HTTPS, ggf. Routing Breitband des Landes usw.) |          |                                                  |

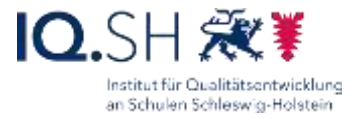

| Filterung funktioniert (bei Filterung über<br>Draytek: Filterlizenz aktiv, Filtereinstellungen<br>korrekt, Filterausnahmen eingerichtet)                                                                                  |                                                                                                    |
|----------------------------------------------------------------------------------------------------|----------------------------------------------------------------------------------------------------|
|                                                                                                    |                                                                                                    |
| Controllor                                                                                                    | Madally Uniti Claudkay Can 2 (Diva)                                                                                       |
| Controller                                                                                                    | Modell: UniFi Cloudkey Gen. 2 (Plus)                                                                                      |
| Controller ist mit Micro-SD-Karte ausgestattet.                                                                                                    |                                                                                                    |
| Controller hat korrekte IP-Adresse und läuft mit                                                                                                    | Controller-Firmware: 3.2.11 (Feb 24)                                                                                      |
| aktueller Software und Firmware (zum Zeitpunkt der Einrichtung).                                                                                                    | Controller-Software: 8.1.113 (Mrz 24)                                                                                     |
| Alle Switches und Access Points sind im<br>Controller eingebunden und korrekt eingerichtet<br>(dynamische IP-Adressen im Default-Netz)                                                                                    |                                                                                                    |
| Die Switches haben die richtigen Port-<br>Einstellungen erhalten (z.B. NAS, Router,<br>Controller, APs im Default-Netz, interaktive<br>Tafeln im LuL-Netz usw.).                                                          |                                                                                                    |
| Default-LAN-Netzwerk funktioniert.                                                                                                    | Bei Breitbandzugang des Landes:<br>tracetcp 8.8.8.8 (CMD als Admin<br>ausführen; Ergebnis: 10.84/85/86.x.1,<br>Adminnetz) |
| LAN und WLAN für schuleigene Geräte der<br>Schülerinnen und Schüler (Grundschule<br>Musterhausen SuS) ist eingerichtet und<br>funktioniert (VLAN, DHCP, SSID, Filterung<br>aktiv, Datenablage erreichbar)                 | Bei Breitbandzugang des Landes:<br>tracetcp 8.8.8.8 (CMD als Admin<br>ausführen; Ergebnis: 10.72.x.1,<br>Schülernetz)     |
| Netzwerk und WLAN für dienstliche Endgeräte<br>der Lehrkräfte (Grundschule Musterhausen<br>LuL) ist eingerichtet und funktioniert (VLAN,<br>DHCP, SSID, VLAN, Filterung nicht bzw.<br>teilaktiv, Datenablage erreichbar). | tracetcp 8.8.8.8 (CMD als Admin<br>ausführen; Ergebnis: 10.80/81/82.x.1,<br>Lehrernetz)                                   |
| Netzwerk und WLAN für private Endgeräte von<br>Lehrkräften, Mitarbeitern und Gästes<br>(Grundschule Musterhausen Gast) ist<br>eingerichtet und funktioniert (Gastportal, VLAN,                                            | tracetcp 8.8.8.8 (Ergebnis: 10.92/93.x.1, Gastnetz)                                                                       |

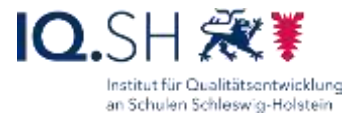

| DHCP, SSID, VLAN, Filterung nicht bzw. teilaktiv, Zugriffskontrolle).                                                                         |                                                                                                    |
|----------------------------------------------------------------------------------------------------|----------------------------------------------------------------------------------------------------|
| Gäste-Gutscheine wurden der Schule zur Verfügung gestellt.                                                                                    |                                                                                                    |
| E-Mail-Server ist aktiviert.                                                                                                    |                                                                                                    |
| Im UniFi-Account ist/sind lediglich der/die<br>Controller der Schule(n) des aktuellen<br>Schulträgers registriert.                            |                                                                                                    |
| Backup ist eingerichtet, Controller-Konfiguration abgespeichert                                                                               |                                                                                                    |
| Switch                                                                                                    | Modell, Anzahl: UniFi Switch USW (2.<br>Gen.)                                                             |
| Aktuelle Firmware ist installiert (zum Zeitpunkt der Einrichtung).                                                                            | Firmware: 7.0.44 (Mrz 24)                                                                                 |
|                                                                                                    |                                                                                                    |
| WLAN Access Points                                                                                                    | Modell, Anzahl:                                                                                           |
| Access Points werden über einen POE-Switch mit Strom versorgt.                                                                                |                                                                                                    |
| Access Points sind praxisgerecht montiert.                                                                                                    |                                                                                                    |
| Access Points laufen mit aktueller Firmware (zum Zeitpunkt der Einrichtung).                                                                  | Firmware: 6.6.55 (U6-LR; Dez 23),<br>6.6.65 (U6-Pro, U6-Enterprise, U6-<br>Mesh; Feb 24), 7.0.43 (Mrz 24) |
|                                                                                                    |                                                                                                    |
| USV                                                                                                    | Modell:                                                                                                   |
| NAS (auch per USB), Router, Switch(es) im<br>zentralen Netzwerkschrank sind an<br>unterbrechungsfreie Stromversorgung (USV)<br>angeschlossen. |                                                                                                    |
|                                                                                                    |                                                                                                    |
| NAS wird bei Unterbrechung der Stromzufuhr geregelt heruntergefahren.                                                                         |                                                                                                    |

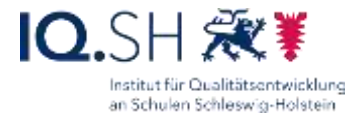

| Datenablage/NAS                                                                                                    | Modell: Synology NAS 720+                                                  |
|----------------------------------------------------------------------------------------------------|----------------------------------------------------------------------------|
| Aktuelle Version des NAS-Betriebssystems ist vorhanden (zum Zeitpunkt der Einrichtung).                                                                                                    | DSM: 7.2.1-69057 – Update 4 (Jan 24)                                       |
| RAID 1 bzw. SH-Raidy ist eingerichtet.                                                                                                    | Siehe unter "Speichermanager"                                              |
| Beide LAN-Anschlüsse der NAS sind mit Switch verbunden                                                                                                    |                                                                            |
| Netzwerk-Schnittstelle ist richtig eingerichtet (IP-Adresse, Gateway, Portbündelung)                                                                                                    | Siehe unter "Systemsteuerung" und "Netzwerk"                               |
| Energieeinstellungen sind korrekt.                                                                                                    | Siehe unter "Systemsteuerung" und<br>"Hardware & Energie"                  |
| Benachrichtigungsdienst ist aktiviert.                                                                                                    | Siehe unter "Systemsteuerung" und<br>"Benachrichtigung"                    |
| Benutzer "Lehrer", "Kollegium", "Schuladmin"<br>und ggf. "DKS" sind jeweils mit Passwort<br>eingerichtet; "guest" ist aktiviert, "admin"<br>deaktiviert; Benutzerhomedienst ist deaktiviert;<br>Regeln für Kennwortstärke wurden aktiviert.                    | Siehe unter "Systemsteuerung" und "Benutzer"                               |
| Gemeinsame Ordner sind eingerichtet (Daten,<br>Programme, Lehrer, Oeffentlich, ggf. DKS) und<br>zugriffsbeschränkt (Programme, Lehrer,<br>Oeffentlich, ggf. DKS) und Zugriff funktioniert;<br>Berechtigungen der einzelnen Ordner sind<br>korrekt eingestellt. | Siehe unter "Systemsteuerung" und "Gemeinsamer Ordner"                     |
| Installation und Einrichtung des Virenscanners wurde vorgenommen.                                                                                                    | Siehe unter "Anwendungen" –<br>"Antivirus Essential"                       |
| Update der Virensignaturen funktioniert.                                                                                                    |                                                                            |
| Automatische System-Updates sind eingestellt.                                                                                                    | Siehe unter "Systemsteuerung" und<br>"Aktualisierung und Wiederherstellen" |
| Datensicherung ist eingerichtet und funktioniert.                                                                                                    | Siehe unter "Anwendungen" und<br>"Hyper Backup"                            |
| Office-Paket ist eingerichtet und für Team-<br>Ordner aktiviert.                                                                                                    | Siehe unter "Anwendungen" und<br>"Synology Drive Admin-Konsole"            |
| Sicherheitseinstellungen sind korrekt<br>eingerichtet worden                                                                                                    | Siehe unter "Systemsteuerung" und<br>"Sicherheit"                          |

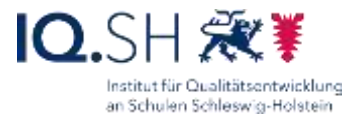

| <ul> <li>Zugriff nur über HTTPS</li> <li>Sicherheitseinstellungen</li> <li>Kontoschutz und 2FA (für das Adminkonto)<br/>ist aktiviert</li> <li>Firewall</li> </ul>                |                                                                           |
|----------------------------------------------------------------------------------------------------|---------------------------------------------------------------------------|
| Cloudzugriff ist eingerichtet und funktioniert.                                                                                                    | Siehe unter "Systemsteuerung" und<br>"Externer Zugriff"                   |
| Interner DNS wurde für Synology.me-Adresse<br>der Datenablage über Heldesk beantragt und<br>funktioniert (Zugriff auf die Synology.me-<br>Adresse aus dem Unterrichtsnetz heraus) |                                                                           |
| Bei Nutzung von dSchulWLAN: VPN-<br>Einrichtung wurde vorgenommen.                                                                                                    | Siehe unter "Anwendungen" und "VPN<br>Server"                             |
| Bei USV-Nutzung: USV ist eingerichtet                                                                                                    | Siehe unter "Systemsteuerung" und "Hardware & Energie"                    |
| WebDAV ist eingerichtet                                                                                                    |                                                                           |
| NAS-Konfiguration auf USB-Festplatte gespei-<br>chert.                                                                                                    |                                                                           |
| Optional: SSD Cache korrekt eingerichtet                                                                                                    |                                                                           |
| Drucker                                                                                                    | Modell, Standort:                                                         |
| Drucker ist eingerichtet (feste IP im Adminnetz)<br>und per LAN ans Unterrichtsnetz angebunden.                                                                                   |                                                                           |
| Schulrechner SH (Windows)                                                                                                    | Modell, Anzahl:                                                           |
| Geräte sind mit richtigem WLAN/LAN<br>(Grundschule Musterhausen SuS) verbunden.                                                                                                   |                                                                           |
| Gerätenamen sind angepasst worden und Geräte sind beschriftet.                                                                                                    |                                                                           |
| Aktuelles Windowsupdate ist installiert (zum<br>Zeitpunkt der Einrichtung).                                                                                                    | Windows 11 Version 23H2<br>Windows 10 Version 22H2 (seit<br>Oktober 2022) |

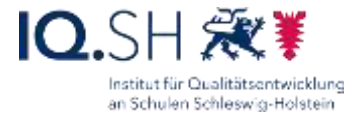

| Die App-Updates im Microsoft Store wurden installiert.                                                                                                    |                                                             |
|----------------------------------------------------------------------------------------------------|-------------------------------------------------------------|
|                                                                                                    | Microsoft Edge: 123.0.02420 (Mrz 24)                        |
|                                                                                                    | Firefox-Version: 124.0.1 (Mrz 24)                           |
|                                                                                                    | VLC: 3.0.20 (Nov 23)                                        |
|                                                                                                    | Audacity: 3.4.2 (Nov 23)                                    |
| Alle weiteren Anwendungen sind auf dem                                                                                                    | OnlyOffice: 8.0.1 (Feb 24)                                  |
| aktuellen Stand (zum Zeitpunkt der Einrichtung).                                                                                                    | LibreOffice (Still Branch): 7.6.5 (Feb 24)                  |
|                                                                                                    | OpenBoard: 1.7.0 (Dez 23)                                   |
|                                                                                                    | Xournal++: 1.2.3 (Mrz 24)                                   |
|                                                                                                    | OOShutUp: 1.9.1436 (Okt 23)                                 |
|                                                                                                    |                                                             |
| Geräte wurden nach aktueller Anleitung der<br>Musterlösung eingerichtet (z. B.<br>Benutzerkonten; Taskleiste; Energieoptionen,<br>Remotedesktop, Systembenachrichtigungen,<br>Sicherheitseinstellungen, Dateiexplorer, MS<br>Edge und Firefox: Suchmaschine, Safesearch<br>und Einstellungen, Startmenü und -layout,<br>Standardprogramme, Einstellungen OOShutUp,<br>Updatedeaktivierungen in Programmen wie<br>Openboard, Onlyoffice, LibreOffice, Firefox) |                                                             |
| Programme und Apps lassen sich starten.                                                                                                    |                                                             |
| (Nur) Netzlaufwerk "Daten" ist verbunden.                                                                                                    |                                                             |
| Verknüpfung zur Datenablage (zum Laufwerk<br>"Daten") ist auf dem Desktop und im<br>Dateiexplorer unter "Schnellzugriff" vorhanden.<br>Drucker ist eingerichtet.                                                                                                    |                                                             |
| Aktuellste PC-Wächter DRIVE bzw. HDGUARD-                                                                                                    | PC-Wächter DRIVE: 10.3.565                                  |
| Version ist installiert.                                                                                                    | HDGUARD: 12.1.1.1                                           |
| Lernsoftware (soweit vorhanden) ist installiert<br>und (soweit möglich) mit der Datenablage<br>(Ordner "Programme") verbunden.                                                                                                    | z. B. Lernwerkstatt 10 (Update-Version 10.3 vom 22.12.2021) |

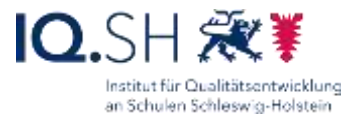

| Zusätzliche Programme (soweit vorhanden)<br>sind dem Startmenü zugeordnet.            |                 |
|---------------------------------------------------------------------------------------|-----------------|
| Schutz ist eingeschaltet.                                                             |                 |
|                                                                                       |                 |
| Schulrechner SH (iPadOS)                                                              | Modell, Anzahl: |
| Geräte sind mit richtigem WLAN (Grundschule<br>Musterhausen LuL) verbunden.           |                 |
| Gerätenamen sind angepasst worden und Geräte sind beschriftet.                        |                 |
| Apple-School-Manager ist korrekt eingerichtet.                                        |                 |
| MDM ist korrekt eingerichtet.                                                         |                 |
| Gerätenamen sind angepasst; Geräte sind beschriftet                                   |                 |
| Aktuelle iPadOS-Version ist installiert.                                              | 17.4.1 (Mrz 24) |
| Geräte sind korrekt eingerichtet (vorinstallierte<br>Apps, Layout, Richtlinien)       |                 |
| Datenablage (Daten und ggf. Lehrer bei<br>Lehrkraft-iPads) ist angebunden (App Files) |                 |
| Drucker ist eingerichtet.                                                             |                 |
| Zusätzliche Apps sind den Gruppenordnern zugeordnet.                                  |                 |
|                                                                                       |                 |
| Lade- und Aufbewahrungseinheit für mobile<br>Geräte (wenn vorhanden)                  | Modell:         |
| Ladeeinheit ist eingerichtet (Ladekabel sind organisiert, Geräte einsortiert usw.)    |                 |
| Wartungsrechner                                                                       | Modell:         |
| Feste IP ist eingerichtet.                                                            |                 |

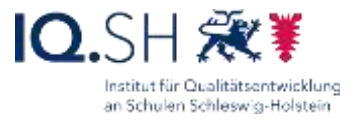

| Netzlaufwerk "DKS" ist eingebunden (bei<br>Nutzung von DKS-Install).                                                            |                                      |
|----------------------------------------------------------------------------------------------------|--------------------------------------|
| Draytek: Wartungsrechner aus der Filterung genommen.                                                                            |                                      |
|                                                                                                    |                                      |
| Cachingserver                                                                                                    | Modell:                              |
| Inhaltscaching ist aktiviert und Ruhemodus deaktiviert.                                                                         |                                      |
|                                                                                                    |                                      |
| DKS-AdminConsole                                                                                                    | Installationsort:                    |
| Aktuellste Version von DKS-Admin ist installiert (zum Zeitpunkt der Einrichtung).                                               | Version 10.3.50 (seit Mai 2018)      |
| AdminConsole ist korrekt eingerichtet<br>(Standardeinstellungen, Konfigurationsdatei<br>kennwortgeschützt auf der Datenablage). |                                      |
| Räume sind eingerichtet und alle Endgeräte eingebunden.                                                                         |                                      |
| Schutz lässt sich ein- bzw. ausschalten.                                                                                        |                                      |
| Nur per LAN angeschlossene Rechner:<br>Rechner können zentral eingeschaltet werden<br>(WOL).                                    |                                      |
| DKS-Install                                                                                                    | Installationsort:                    |
| Aktuellste Version von DKS-Install ist installiert (zum Zeitpunkt der Einrichtung).                                             | Version 5.2 Build 17 (November 2020) |
| DKS-Install ist eingerichtet.                                                                                                   |                                      |
| Paket-FTP-Download funktioniert.                                                                                                |                                      |
| Testpaket lässt sich installieren.                                                                                              |                                      |
|                                                                                                    |                                      |
| HDGUARD.master und HDGUARD                                                                                                    | Installationsort:                    |

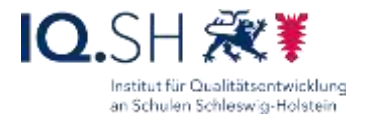

| Aktuellste Version von HDGUARD.master ist installiert (zum Zeitpunkt der Einrichtung).                                                                                                    | Version 12.0.0.1 |
|----------------------------------------------------------------------------------------------------|------------------|
| HDGUARD.master ist korrekt eingerichtet (IP-<br>Adresse, Standardeinstellungen,<br>Konfigurationsdatei kennwortgeschützt auf der<br>Datenablage).                                                                                                    |                  |
| Räume sind eingerichtet und alle Endgeräte<br>eingebunden (inkl. Einstellungen: Lizenzen<br>online aktiviert, Festplattenschutz aktiv,<br>Splashscreen deaktivert).                                                                                                    |                  |
| Schutz lässt sich ein- bzw. ausschalten.                                                                                                    |                  |
| Konfigurationsdateien auf NAS gesichert.                                                                                                    |                  |
| Nur per LAN angeschlossene Rechner:<br>Rechner können zentral eingeschaltet werden<br>(WOL).                                                                                                    |                  |
|                                                                                                    |                  |
| HDGUARD.deploy                                                                                                    | Version 12.0.0.1 |
| Initialisierung wurde durchgeführt                                                                                                    |                  |
| Paket-FTP-Download funktioniert.                                                                                                    |                  |
| Testpaket lässt sich installieren.                                                                                                    |                  |
|                                                                                                    |                  |
| Präsentationsgeräte                                                                                                    |                  |
| Ausreichend Stromanschlüsse in der Nähe des<br>Lehrerpults und des Präsentationsgerätes<br>vorhanden, Anschlussdosen HDMI und LAN am<br>Lehrerpult vorhanden, Anbindung des<br>Präsentationsgeräts (Beamer, Display) über<br>Kabelkanal, Präsentationsfläche vorhanden. |                  |
| Präsentationsgerät ist montiert und funktioniert.                                                                                                    |                  |
| Dokumentenkamera (Anschluss an HDMI-Dose<br>am Pult) funktioniert/Tablethalterung ist<br>aufgebaut                                                                                                    |                  |

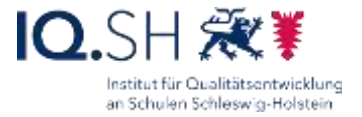

| Audioboxen (Anschluss am Präsentationsgerät)<br>funktionieren.                                                                       |                                                                                   |
|----------------------------------------------------------------------------------------------------|-----------------------------------------------------------------------------------|
| Kabellos-Adapter (Anschluss über USB und<br>HDMI am Präsentationsgerät) ist eingestellt<br>(Firmware-Update, Name) und funktioniert. | Microsoft-Display-Adapter: 2.0.8442<br>(Okt 2020)<br>Apple-TV: tvOS 17.4 (Mrz 24) |
| Apple TVs sind in MDM eingebunden.                                                                                                   |                                                                                   |
|                                                                                                    |                                                                                   |
| IT-Dokumentation ist erstellt und wurde der Schule zur Verfügung gestellt.                                                           |                                                                                   |
| Patchplan wurde erstellt und im Netzwerkschrank aufgehängt.                                                                          |                                                                                   |
| Wartungsvertrag für die neu eingerichtete<br>Hardware wurde abgeschlossen.                                                           |                                                                                   |